### Salary & Benefit Changes (6200)

Initiator: Any budget employee Reason: Manage salaries and benefits for positions at your agency. General Notes:

- This form will already be populated with position information. This form is updated as changes are calculated in the Form Positions screen of other budget forms.
- This should be one of the last forms that is completed to ensure the most accurate information is being recorded.
- This form will calculate the salary and benefit changes related to personnel. This
  includes changes to health and variable benefit costs along with CEC, as provided in
  the Budget Development Manual.

#### **Access Parent Entry Header**

- 1. Select form 6200 from the form dropdown menu to open the form's summary overview screen.
  - This screen will display any unsubmitted or resubmitted parent entry outstanding for the user.

| Salary and Benefit Changes (6200) |                                     |                   |               |                   |                            |                             |        |                                        |
|-----------------------------------|-------------------------------------|-------------------|---------------|-------------------|----------------------------|-----------------------------|--------|----------------------------------------|
| Enter search                      | h criteria here                     | Show Advanced Fil | ters          |                   |                            |                             |        |                                        |
|                                   |                                     |                   |               |                   |                            |                             |        |                                        |
|                                   |                                     |                   |               |                   |                            |                             |        |                                        |
| Record Action                     | 5:                                  |                   |               |                   |                            |                             |        |                                        |
| Record Action                     | 5:                                  |                   |               | Form              | Lack                       | Lash                        |        |                                        |
| Record Actions<br>Form<br>ID      | s:<br>Description                   | Stage             | Agency        | Form<br>Rows      | Last<br>Update             | Last<br>User                | Submit | Actions                                |
| Form<br>ID<br>3352                | s<br>Description<br>State Treasurer | Stage<br>6201     | Agency<br>150 | Form<br>Rows<br>0 | Last<br>Update<br>2/9/2021 | Last<br>User<br>APPROP_USER | Submit | Actions<br>(Header)   Detail)   Delete |

2. Click the **Header** action button on your agency's parent entry line to open the "Budget Form Header" screen.

#### **HEADER TAB**

- 3. Review the form fields for accuracy.
  - No description field is available for narrative entry, utilize the "Attachment" tab to upload necessary supplemental documentation.
  - The "Analyst's Comments" text field will be used by DFM and LSO.

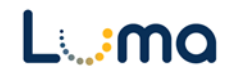

| Budget Form                                   | Header<br>Comment Su | bmit Close                        |                 |        |
|-----------------------------------------------|----------------------|-----------------------------------|-----------------|--------|
| Instance ID                                   | Form Definition      | Definition Name                   | Name            | Agency |
| 3352                                          | 6200                 | Salary and Benefit Changes (6200) | State Treasurer | 150    |
| Stage Code:*<br>6201<br>Initial Entry<br>Head | Ager<br>150<br>State | Treasurer<br>Salary Changes       | Attachments     |        |
| Name:<br>Analyst's<br>Comments                | State Treasurer      |                                   | Save            | )      |

4. Select the "Salary Changes" tab to open the "Budget Form Lines" screen.

## SALARY CHANGE TAB

- This form is system generated for each agency.
- Both Header totals and Requested Changes columns will begin with a zero balance.

| Budg                                         | Budget Form Lines   |                      |               |          |                          |              |       |           |                             |                       |                     |     |
|----------------------------------------------|---------------------|----------------------|---------------|----------|--------------------------|--------------|-------|-----------|-----------------------------|-----------------------|---------------------|-----|
| Close                                        | Export              | (Import)             | Refresh       |          |                          |              |       |           |                             |                       |                     |     |
| ID                                           | Form                | Agency               |               | Form     | n Name                   | Total Salary | Tota  | al Health | Total Var Benefits          |                       |                     |     |
| 10387                                        | 6200                | 140 - Star           | te Controller | 16. S    | alary & Benefit Chgs. (6 | i            | \$0   | SO        | SO                          |                       |                     |     |
| Quick Sear<br>Enter se<br>Actions:<br>Add Ne | ch:<br>earch criter | ia here<br>Copy Calo | to Request    |          |                          |              |       |           |                             |                       |                     |     |
| Row                                          | Audit<br>Trail      | Approp*              | Fund*         | Org Unit | Program                  | Project      | DU*   | Account*  | PCF<br>Calculated<br>Change | Requested<br>Changes* | Comments /<br>Notes |     |
| 1                                            | 0                   | SCAA                 | 10000         | 0        | 0                        | 0            | 10.11 | 513       | 7,100                       | 0                     |                     | × * |
| 2                                            |                     | SCAA                 | 10000         | 0        | 0                        | 0            | 10.12 | 512       | 4,500                       | 0                     |                     | × . |

- 5. Click the **Copy Calc to Request** button to open the "Confirm to Run Copy Calc to Request" screen.
- 6. Click **Run** to populate totals at the top of the tab as well as copy and round "PCF Calculated Change" column totals to the "Reqeusted Changes" column.

| Confirm to Run Copy Calc to Request  |  |
|--------------------------------------|--|
| Run the Copy Calc to Request Process |  |
| Run) (Cancel)                        |  |

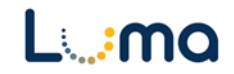

| Budg                                         | Budget Form Lines           |                     |              |          |                          |              |       |           |                             |                       |                                   |          |
|----------------------------------------------|-----------------------------|---------------------|--------------|----------|--------------------------|--------------|-------|-----------|-----------------------------|-----------------------|-----------------------------------|----------|
| ID                                           | Form                        | Agency              | (Merresin)   | Form     | n Name                   | Total Salary | Tota  | l Health  | Total Var Benefits          |                       |                                   |          |
| 10387                                        | 6200                        | 140 - Stat          | e Controller | 16. S    | alary & Benefit Chgs. (6 | \$61,0       | 500   | \$117,400 | \$66,600                    |                       |                                   |          |
| Quick Sear<br>Enter se<br>Actions:<br>Add No | rch:<br>earch criteri<br>ew | a here<br>Copy Calc | to Request)  |          |                          |              |       |           |                             |                       |                                   |          |
| Row                                          | Audit<br>Trail              | Approp*             | Fund*        | Org Unit | Program                  | Project      | DU*   | Account*  | PCF<br>Calculated<br>Change | Requested<br>Changes* | Comments /<br>Notes               |          |
| 1                                            | <u>_</u>                    | SCAA                | 10000        | 0        | 0                        | 0            | 10.11 | 513       | 7,100                       | 7,100                 |                                   | × •      |
| 2                                            | <u> </u>                    | SCAA                | 10000        | 0        | 0                        | 0            | 10.12 | 512       | 4,500                       | 4,500                 |                                   | <u> </u> |
|                                              |                             |                     |              |          |                          |              |       |           |                             |                       |                                   |          |
| 13                                           | 2                           | SCCA                | 10000        | 0        | 0                        | 0            | 10.11 | 513       | 21,800                      | 21,800                |                                   | 2        |
| 14                                           | <u></u>                     | SCCA                | 10000        | 0        | 0                        | 0            | 10.12 | 512       | 8,700                       | 8,700                 |                                   | <b>Z</b> |
| 15                                           | <u>_</u>                    | SCCA                | 10000        | 0        | 0                        | 0            | 10.61 | 500       | 10,400                      | 10,400                |                                   | × -      |
| Records                                      | per page:                   | 50 🛛 🕹              |              |          |                          |              |       |           |                             | - Reco                | ords: 1 - 20 of 20 - Pages: 😽 🐇 1 | » »      |

**Note:** This form can be updated with changes made to other forms (e.g. benefits and CEC related to vacant and/or group positions recorded on forms 4300 and 6300) by running another **Copy Calc to Request**. These updates will overrwrite pencil edits made to line entries with their original values, reenter those changes as necessary.

- 7. Add Additional Line Entries as needed:
- Add New: This button will open the "Budget Form - Add New Line" utility, allowing the user to manually enter a new form line.
- Export/Import: Select Export to pull formatting and existing line information. Modify the form in Excel before selecting Import to upload your changes.
- Pencil Edit: Clicking the pencil icon at the end of a form line will allow the user to make quick edits to form line fields (e.g. Transfer Amount, FTP Transfers, and Dept. Transfer Code).

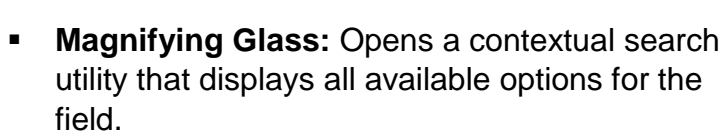

| Budget Form Lines                                                                       |                |           |                |  |  |  |  |  |
|-----------------------------------------------------------------------------------------|----------------|-----------|----------------|--|--|--|--|--|
| Close Export Import Refresh                                                             |                |           |                |  |  |  |  |  |
| ID                                                                                      | ID Form Agency |           |                |  |  |  |  |  |
| 10387                                                                                   | 6200           | 140 - Sta | ate Controller |  |  |  |  |  |
| Quick Search:<br>Enter search criteria here<br>Actions:<br>Add New Copy Calc to Request |                |           |                |  |  |  |  |  |
| Row                                                                                     | Audit<br>Trail | Approp*   | Fund*          |  |  |  |  |  |
| 1                                                                                       | <u></u>        | SCAA      | 10000          |  |  |  |  |  |

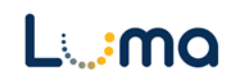

| Budget Form I<br>Page Actions:<br>Close | Entry - A                    | \dd New L                       | ine        |                |                                   |          |
|-----------------------------------------|------------------------------|---------------------------------|------------|----------------|-----------------------------------|----------|
| Form ID                                 | Form                         | n Definition                    |            |                |                                   |          |
| 3352                                    | 620                          | 0                               |            |                |                                   |          |
| Approp:*                                | Q 2                          | Fund:* Org Unit: 0 Nat Assigned | <b>Q ⊠</b> | DU:*           | Program:<br>0 X X<br>Not Assigned | Project: |
| Cinployees (                            | Comments / N<br>equested Cha | Not Assigned                    |            | Audit<br>Text: |                                   |          |

- > **Approp:** Select the appropriation unit (AU) applied to this transfer.
- > **Fund:** Select the applicable fund number for this transfer.
- > **DU:** Select the Decision Unit associated with this transfer.
  - **10.13** = Other Benefit Changes
  - **10.19** = Employee Benefit Fund Shift

**Note:** Performing a re-calculation will erase any additions other than a 10.13 or 10.19.

- Program (optional): Select a program associated with the transfer if your agency enters their budget with that level of detail.
- Project (optional): Select a project associated with the transfer if your agency enters their budget with that level of detail.
- > Account: Defaults to 500, the account number associated with this transfer.
- Org Unit (optional): Select an organizational unit associated with the transfer if your agency enters their budget with that level of detail.
- > **Comments/Notes:** Add an explaination of the addition to this field.
- > **Requested Changes:** Amount that you are requesting be changed.
- > Audit Text: Comment fields, visible only on the form line audit history screen.
  - 8. When required form fields are filled in, click **Save**.
  - 9. When finished, return to the summary overview screen and click **Submit**.

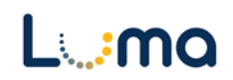

# ATTACHMENT TAB

Selecting the "Attachment" tab will open the "Budget Form – Document Attachments" utility. Clicking **Add Files** will open a file explorer dialogue, allowing you to locate and select the document(s) you would like to upload to the form.

| Budget Form - Document Attachments<br>Upload multiple files up to a maximum of 50 GB per file. |          |
|------------------------------------------------------------------------------------------------|----------|
| 🕂 Add Files                                                                                    |          |
| File                                                                                           | Uploaded |
| No attachments                                                                                 |          |
| *****                                                                                          | ******   |
|                                                                                                |          |
|                                                                                                |          |
|                                                                                                |          |
| Done                                                                                           |          |

*Note:* You may upload multiple documents at once as long as they do not exceed the 50 GB file limit.

**Result:** You have reported salary and benefit changes within your agency.

Additional training resources can be found on the SCO website's Luma Budget Training page: <u>https://www.sco.idaho.gov/LivePages/luma-budget-support-and-training.aspx</u>

Date: July 1, 2021 Version 4

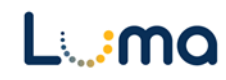